#### **BAB IV**

## HASIL DAN UJI COBA

#### IV.1. Hasil

Pada bab ini akan dijelaskan tampilan hasil dari aplikasi yang telah dibuat, yang digunakan untuk memperjelas tentang tampilan-tampilan yang ada pada Sistem Pendukung Keputusan Pemilihan Pakan Terbaik Menggunakan Metode Topsis Berbasis Android pada PT.Jakson Niagatama. Sehingga hasil implementasinya dapat dilihat sesuai dengan hasil program yang telah dibuat. Dibawah ini akan dijelaskan tiap-tiap tampilan yang ada pada program.

#### IV.1.1. Tampilan Menu Login

Tampilan *Login* merupakan tampilan yang pertama kali muncul ketika program dijalankan. Berfungsi sebagai *form input username* dan *password* admin program. Gambar tampilan *login* dapat ditunjukkan pada gambar IV.1 :

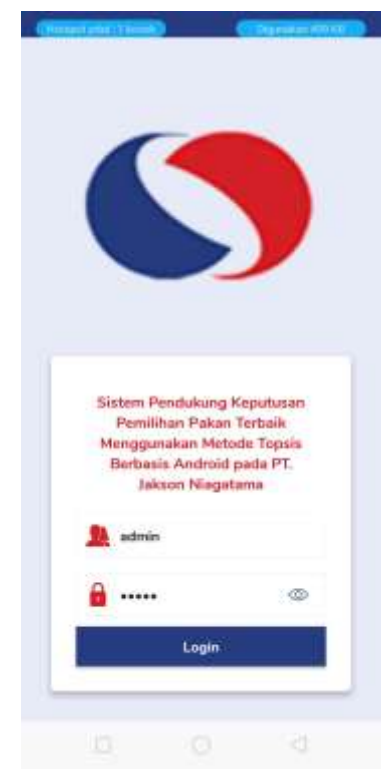

Gambar IV.1 Tampilan Form Login

#### IV.1.2. Tampilan Form Data Pengguna

Tampilan ini merupakan tampilan data Pengguna yang berfungsi untuk mengetahui dan menampilkan data Pengguna. Gambar tampilan Pengguna ditunjukkan pada gambar IV.2. :

| entraria<br>Pri | ofil Anda   |         |      |        |
|-----------------|-------------|---------|------|--------|
| Nama Ac         | Iministrato |         |      |        |
| Admini          | strator     |         |      |        |
| Usernam         |             |         |      |        |
| admin           |             |         |      |        |
| Passwor         | i.          |         |      |        |
|                 |             |         |      |        |
|                 |             | Simpan  |      |        |
|                 |             | Logout: |      |        |
| 18              | 0           | Rea     | 01   | a.     |
| Kriteria        | Pakan       | Analisa | Hasi | Profil |
|                 |             |         |      |        |

Gambar IV.2. Tampilan Form Data Pengguna

## IV.1.3. Tampilan *Form* Data Kriteria

Tampilan ini merupakan tampilan Kriteria yang berfungsi untuk mengetahui perhitungan Kriteria. Gambar tampilan *form* Kriteria ditunjukkan pada gambar IV.3:

| 11 22 4 1<br>10 Dot | atti<br>o Kriterio |       |          | • **<br>• |
|---------------------|--------------------|-------|----------|-----------|
| Data Krit           | aria               |       |          |           |
| Harga<br>Babat I    | Krtteria : 20      | Hipor | Subkr    | Horia     |
| Serat<br>Babot      | Kriteria : 15      | Hapor | Subkr    | itoria    |
| Kalsiu<br>Bebet     | m<br>Kriteria : 25 | Hapos | Subkr    | itoria    |
| Protei<br>Bebet I   | n<br>Kriteria : 15 | Hapus | Subkr    | itería    |
| Lemak               | ¢                  |       |          |           |
| Kriteria            | Pakan              | Mal   | 0+<br>+0 | Profil    |
|                     |                    |       |          |           |

Gambar IV.3. Tampilan Form Data Kriteria

### IV.1.4. Tampilan Form Data Sub Kriteria

Tampilan ini merupakan tampilan *form* data Sub Kriteria yang berfungsi untuk menampilkan data-data Sub Kriteria. Berikut gambar *form* data Sub Kriteria ditunjukkan pada IV.4 :

| 11 22 at 1812)<br>Ç— Dota Subkriteria Harga  | • |
|----------------------------------------------|---|
| Data Subkritoria Harga                       |   |
| Songet Kurang Mahal<br>Babat Subkriteris : 3 |   |
| Kurang mahal                                 | - |
| Babot Subkriteria ; 2.                       | - |
| Culture                                      |   |
| Bokot Suhkritaria : 3<br>Tuo Hapits          |   |
| Mahal                                        | - |
| DEDUCT SCHUTTER 14                           |   |
| Sanget Mahal<br>Biobot Subkriteris : S       |   |
| - tim Hapes                                  |   |
|                                              |   |

Gambar IV.4 Tampilan Form Data Sub Kriteria

## IV.1.5. Tampilan Form Data Pakan

Tampilan ini merupakan tampilan *form* input data pakan yang berfungsi untuk menampilakn data-data pakan. Berikut gambar *form* data pakan ditunjukkan pada IV.5 :

| 11.22 -4 14111                                                                                                    |           |          |        |
|----------------------------------------------------------------------------------------------------|-----------|----------|--------|
| 🖁 Data Pakan                                                                                                    |           |          | ۲      |
| Pakan Ayam Pet                                                                                                    | telur —   |          |        |
| Layer Concentrat                                                                                                    | e CAL 9 M | ash      |        |
| Pakan Ayam Petelu                                                                                                    | r         |          |        |
| Harga:Cukup (3)                                                                                                    |           |          |        |
| Serat : 13 - 16% ( 2 )                                                                                                    |           |          |        |
| Kalaium :>25%(5)                                                                                                    |           |          |        |
| Protein 17-19% (3                                                                                                    | 3)        |          |        |
| Lemak 17 - 19% (3)                                                                                                    | )         |          |        |
| 1006                                                                                                    |           | Hapus    |        |
| Pakan Grower<br>Polan Ayam Petato<br>Harga: Cokup (3)<br>Serat : 13 - 16% (2)<br>Kalsium: 17 - 19% (<br>Protein: :20 - 25% ( | 3)<br>4)  |          |        |
| Lemak: >25%(5)                                                                                                    |           |          |        |
| - Entr                                                                                                    |           | Нария    | : 1    |
| K36 Malindo<br>Pokan Ayam Petelu                                                                                             |           |          |        |
| Kriteria Pakan                                                                                                    | Hele      | 0+<br>+0 | Profit |
|                                                                                                    |           |          |        |

Gambar IV.5 Tampilan Form Data Pakan

# IV.1.6. Tampilan Form Analisa

Tampilan ini merupakan tampilan *form* Analisa yang berfungsi untuk melakukan proses Analisa ditunjukkan pada gambar IV.6 :

| 11.24                                                  | 488                                                                                                    |                                           |                                                   | @ (W)                            |
|--------------------------------------------------------|----------------------------------------------------------------------------------------------------|-------------------------------------------|---------------------------------------------------|----------------------------------|
| An An                                                  | alisa Pak                                                                                                    | an l                                      |                                                   |                                  |
|                                                        | Pi                                                                                                    | Ih Jenis Pak                              | an                                                |                                  |
| Pakan /                                                | Ayam Petel                                                                                                    | ur                                        |                                                   |                                  |
| ii.                                                    | RESET                                                                                                    |                                           | SIMPAN HA                                         | SIL                              |
| Pakan te                                               | urbaik sesu                                                                                                    | ai perhitun;                              | an TOPSIS                                         | 5 yaitu I                        |
|                                                        | La serie                                                                                                    |                                           | C. B. Marchell                                    |                                  |
|                                                        | Layer Con                                                                                                    | centrate CA                               | AL 9 Males                                        |                                  |
|                                                        |                                                                                                    |                                           |                                                   |                                  |
|                                                        |                                                                                                    |                                           |                                                   |                                  |
| KETERAN                                                | LAN                                                                                                    |                                           |                                                   |                                  |
|                                                        |                                                                                                    |                                           |                                                   | -                                |
| Kolom 1 ; f                                            | terga .                                                                                                    |                                           |                                                   |                                  |
| Kolom 211                                              | our at                                                                                                    |                                           |                                                   |                                  |
| Kolom d - 5                                            | Boothelas                                                                                                    |                                           |                                                   |                                  |
| Robert Sul                                             | and the second                                                                                                    |                                           |                                                   |                                  |
|                                                        |                                                                                                    |                                           |                                                   |                                  |
| DATA AND                                               | A.L.                                                                                                    |                                           |                                                   |                                  |
|                                                        | Contraction of the second second seco |                                           |                                                   |                                  |
| Layer Cont                                             | entrate CAL                                                                                                    | Union 1 Ca                                | daup   17 - 16                                    | PM (                             |
| >25%   17                                              | - 19% ( 37 -                                                                                                    | 39%                                       | 1997                                              |                                  |
| Pakan Gro                                              | wer   Cultur                                                                                                    | 0111-16%                                  | 117-199-11                                        | 20 - 25% (                       |
| 138.84                                                 |                                                                                                    |                                           |                                                   |                                  |
| - A                                                    | ta : Mehali                                                                                                    | 20-25% ( 13                               | - 10%   17 -                                      | 19%   17                         |
| K36 Maline                                             |                                                                                                    |                                           |                                                   |                                  |
| K36 Maline<br>- 19%                                    |                                                                                                    |                                           |                                                   |                                  |
| K36 Maline<br>- 19%<br>Pakan Aya                       | m Sinta : C                                                                                                    | ukup   20-25                              | %   <12%   ×                                      | 25%   17 -                       |
| K36 Maline<br>- 19%<br>Pakan Aya<br>19%                | m Sinta ± C                                                                                                    | ukup   20-25                              | #1<13#1>                                          | 25%   17 -                       |
| K36 Maline<br>- 1996<br>Pakan Aya<br>1996<br>K62 New † | m Sinta : C<br>tope : Kurse                                                                                                    | ukup   26-25<br>ng mahal   <1             | %   <13%   ><br>3%   17 - 19                      | 25%   17 -<br>%   17 -           |
| C36 Maline<br>- 19%<br>Pakan Aya<br>19%<br>K62 New F   | m Sinta : C<br>tope : Kurae<br>ØD                                                                                                    | ukup (20-25)<br>ng mahal ) <1             | 14   <12%   ×<br>3%   17 - 19                     | 25%)17-<br>%)17-                 |
| K36 Maline<br>- 19%<br>Pakan Aya<br>19%<br>K62 New F   | m Sinta : C<br>tope : Kurse                                                                                                    | ukup ( 20-25)<br>ng mahal ) <1            | 1   <12%   ×<br>3%   17 - 19<br>0 #               | 25%)17-<br>%)17-                 |
| K36 Maline<br>- 19%<br>Pakan Aya<br>19%<br>K62 New F   | m Sinta : C<br>tope : Kuna<br>()<br>Pakan                                                                                                    | ukup ( 20-25)<br>ng mahal ( <1<br>Anatos  | 1   <12% (><br>3% ( 17 - 12<br>40<br>10201        | 25%   17 -<br>%   17 -<br>Profil |
| K36 Mailne<br>- 19%<br>Pakan Aya<br>19%<br>K62 New F   | m Sinta : C<br>tope : Kuna<br>(Th<br>Pakan                                                                                                    | ukup ( 20-25)<br>ng mahal ( <1<br>Analica | 1   <12% (><br>3% ( 17 - 19<br>0 +<br>+0<br>Hasil | 25%   17 -<br>%   17 -<br>Profit |

Gambar IV.6. Tampilan Form Analisa

## IV.1.7. Tampilan Form Hasil Analisa

*Form* ini menampilkan laporan data Analisa, ketika *admin* memilih laporan pada option Analisa maka program akan menampilkan hasil Analisa. Gambar tampilan *form* Analisa dapat pada gambar IV.7 :

| Chronital (Chronic)                              | (CERLINGING) |
|--------------------------------------------------|--------------|
| Data Hasil Analisa                               |              |
| Pakan Ayam Petelur                               |              |
| Pakan terbaik :                                  |              |
| Pakan 1                                          |              |
| Pakan 1 = 0.6<br>Pakan 2 = 0.58<br>Pakan 3 = 0.4 |              |
| Hapo                                             | 2            |

```
Y3+ = 14.43
Y4+ = 2.05
 Y5+ = 14.25
Lover Concentrate CAL 9 Hash 1 9.6E
Pakan Grower 1 9.57
K36 Malasta 1 10.99
Pakan Ayeen Skita 1 13.2
K52 New Hape 1 12.98
SOLUSI IDEAL NEGATIF
Y1- = 5,83
Y2- = 3,12
Y3- = 2,89
Y4- = 5,45
Y5- = 8,55
Laver Contentrate CAL 9 Hash : 12.31
Polan Grower : 5.35
K30 Notion : 12.41
Polan Ayam Seta : 12.48
K52 New Hape : 5.31
 KEDEKATAN SETIAP ALTERNATIF TERHADAP SETIAP
 SOLUSI IDEAL
-
Lower Consorthate CAL 9 Hash > 0.56
Pakes Grower : 0.5
K36 Methodo : 0.51
Pakes Ayen Sinto : 0.44
K62 New Hope : 0.38
 MATRICS REPUTUSAN TERNORMALISASI
Layer Cancentrate CAL 3 Meet : 3 | 2 | 5 | 3 | 3
Pakes Graver : 3 | 2 | 3 | 4 | 5
K36 Metrata : 4 | 4 | 7 | 3 | 3
Pakes Ayers Stata : 3 | 4 | 3 | 5 | 3
K82 New Haps : 2 | 1 | 3 | 3 | 5
 MATRICS TERNORMALISASI TERBOBOT
Layer Concentrate CAL 9 Mash 1 8,7519,15114,4315,45
18,55
| 0.55
Palagt Ornwar | 8.75| 0.26| 0.86| 7.27 | 14.25
K26 Mallode | 11.06| 12.5| 5.77 | 5.45| 8.55
Palagt Ayern Sinta | 8.76| 12.5| 2.69| 0.09 | 0.55
K02 New Hope | 5.83 | 3.12 | 0.66 | 5.45 | 14.25
 SOLUSI DEAL POSTIF
Y3+ = 31.00
Y2+ = 32.5
Y3+ = 34.43
Y4+ = 0.00
Y5+ = 34.25
Layer Concentrates CAL 9 Hash : 3.86
Pahas Grower : 9.17
K36 Maleys : 10.99
Pahas Ayer Setta : 13.8
K02 New Hope : 12.86
 SOLUSI IDEAL NEGATIF
Y2-> 5.83
Y2-> 3.13
Y1 = 7.86
```

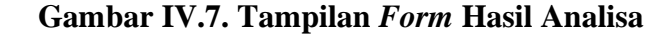

#### IV.1.7. Tampilan Form Laporan Analisa

*Form* ini menampilkan laporan data Analisa, ketika *admin* memilih laporan pada option laporan Analisa maka program akan menampilkan laporan Analisa. Gambar tampilan *form* laporan Analisa dapat pada gambar IV.7 :

| Laporan Hasil Ana<br>Avam Petelur | lisa P | akan     |
|-----------------------------------|--------|----------|
| Nama Pakan                        | Stor   | Ranoking |
| Layer Concentrate CAL 9           | 0.630  | 1        |
| Math<br>Pakan Canaar              | 0.520  | 2        |
| K36 Matinda                       | 0.440  |          |
| K62 New Hope                      | 0.430  | 4        |
| Pakan Ayam Sinta                  | 0.350  | 5        |
| ‱an Ayam Sinta                    | 0.350  | 5        |
|                                   |        |          |

Gambar IV.7. Tampilan Form Laporan Analisa

### IV.1.7. Tampilan Form Laporan Pakan

*Form* ini menampilkan laporan data pakan, ketika *admin* memilih laporan pada option laporan pakan maka program akan menampilkan laporan pakan. Gambar tampilan *form* laporan pakan dapat pada gambar IV.7 :

|                                                     | ~                  | er: |
|-----------------------------------------------------|--------------------|-----|
|                                                     |                    |     |
| Laporan<br>Petelur                                  | Pakan Pakan Ayan   | n   |
| Layer Conce                                         | ntrate CAL 9 Mash  | -   |
| rtarga                                              | Cusup<br>1.5. sola | -   |
| Seret.                                              | - 364              | -   |
| Cashing                                             | 12,304             | -   |
| Protein                                             | 17 - 3979          | -   |
| Lemax                                               | 17-1976            | _   |
| Pakan Grow                                          | er .               | -   |
| Harga                                               | Cutup              | -   |
| Serat                                               | 1.0 - 3.0 %        | -   |
|                                                     | 17-3970            | -   |
| Rassum                                              | 20-2016            | -   |
| Pratein                                             |                    | _   |
| Protein                                             | 1.0                |     |
| Protein                                             | .1/8               |     |
| Pratein<br>Pratein                                  | 1/0<br> >25%       |     |
| Lemak<br>K36 Malinda                                | 1/1<br> >25%       |     |
| Protein<br>Protein<br>Lemak<br>K36 Malinda<br>Harga | 1/0<br> >25%       |     |

Gambar IV.7. Tampilan Form Laporan Pakan

### IV.1.7. Tampilan Form Laporan Perangkingan

*Form* ini menampilkan laporan data perangkingan, ketika *admin* memilih laporan pada option laporan perangkingan maka program akan menampilkan laporan perangkingan. Gambar tampilan *form* laporan perangkingan dapat pada gambar IV.7 :

|                                                                  | <u> </u>                                                          |                        |
|------------------------------------------------------------------|-------------------------------------------------------------------|------------------------|
|                                                                  |                                                                   | 1                      |
|                                                                  |                                                                   |                        |
| Laporan P                                                        | erangkingan                                                       |                        |
| Jenis Pakan                                                      | Pakan Terbaik                                                     | Skor                   |
| Pakan tik<br>Petetur                                             | lagong Giling                                                     | 0.620                  |
| Pakan Ayam<br>Pedaging                                           | Polland                                                           | 0.820                  |
| Pakan Lele                                                       | Pelet 782 Untuk<br>Ukurari 13 - Panen                             | 1.000                  |
| Pakan Itik<br>Pedaging                                           | Ampas Tahu                                                        | 0.790                  |
| Pakan Aya=:<br>Petelur                                           | Layer Concentrate<br>CAL 9 Mash                                   | 0.630                  |
| Det remai jeni pel<br>Detak Ukaren 13 - 1<br>ortregi velu - 1.00 | er verginde, revis Pakat Lala<br>Senar ledet galen tetak der<br>1 | Polae 782<br>got riker |
|                                                                  |                                                                   |                        |

Gambar IV.7. Tampilan Form Laporan Perangkingan

#### IV.2. Uji Coba Hasil

Uji coba terhadap sistem bertujuan untuk memastikan bahwa sistem sudah berada pada kondisi siap pakai. Instrumen yang digunakan utuk melakukan pengujian ini yaitu dengan menggunakan :

- 1. Satu unit laptop atau PC dengan spesifikasi sebagai berikut :
  - a. Processor Core I3
  - b. Memory 8 GB
  - c. SSD
- 2. Perangkat lunak dengan spesifikasi sebagai berikut :
  - a. PHP
  - b. Mysql

## IV.2.1. Skenario Pengujian

Uji coba terhadap sistem bertujuan untuk memastikan bahwa sistem sudah berada pada kondisi siap pakai. Instrument yang di gunakan untuk melakukan pengujian ini yaitu dengan menggunakan :

| No | Input             | Output                | Hasil  |
|----|-------------------|-----------------------|--------|
| 1. | Data Pengguna     | Pengguna tercatat     | Sesuai |
| 2. | Data Kriteria     | Kriteria tercatat     | Sesuai |
| 3. | Data Sub Kriteria | Sub Kriteria tercatat | Sesuai |
| 4. | Data Pakan        | Pakan tercatat        | Sesuai |
| 5. | Data Analisa      | Analisa Tercatat      | Sesuai |

**Tabel IV.1 Hasil Pengujian Black Box** 

| Tabel IV.2 Pengujian | Sistem Login Admin |
|----------------------|--------------------|
|----------------------|--------------------|

|    | Kasus hasil uji (Data normal)                         |                                                                                                    |                                           |                            |  |  |  |
|----|-------------------------------------------------------|----------------------------------------------------------------------------------------------------|-------------------------------------------|----------------------------|--|--|--|
| No | Data masukkan                                         | Yang diharapkan                                                                                    | Pengamatan                                | Kesimpulan                 |  |  |  |
| 1. | Username:admin<br>Password:admin<br>Klik tombol login | Form menampilkan<br>masuk untuk bagian<br>admin, sebagai halaman<br>pusat data sistem<br>akuntansi | Dapat masuk<br>ke tampilan<br>utama Admin | [√] diterima<br>[] ditolak |  |  |  |
|    |                                                       | Kasus hasil uji (Data s                                                                            | salah)                                    |                            |  |  |  |
| No | Data masukkan                                         | Yang diharapkan                                                                                    | Pengamatan                                | Kesimpulan                 |  |  |  |
| 1. | Username:admin<br>Password:Admin<br>Klik tombol login | Tidak dapat login dan<br>masuk kehalaman<br>admin dan pesan error                                  | Pindah ke<br>halaman pesan<br>error       | [√] diterima<br>[] ditolak |  |  |  |

### Tabel IV.3 Pengujian Sistem data Sub Kriteria

| Ì  | Kasus hasil uji (Data normal) |                                      |                       |              |  |  |  |
|----|-------------------------------|--------------------------------------|-----------------------|--------------|--|--|--|
| No | Data masukkan                 | Yang diharapkan                      | Pengamatan            | Kesimpulan   |  |  |  |
| 1  | Tambah data                   | Data Sub Kriteria                    | Data Sub Kriteria     | [√] diterima |  |  |  |
|    |                               | yang akan                            | yang akan             | [] ditolak   |  |  |  |
|    |                               | dimasukkan ke dalam dimasukkan ke da |                       |              |  |  |  |
|    |                               | database, klik simpan                | database, klik simpan |              |  |  |  |
|    |                               | maka Data masuk                      | maka Data masuk       |              |  |  |  |
|    |                               | pada server database                 | pada server database  |              |  |  |  |
| 2  | Ubah data                     | Data Sub Kriteria                    | Data Sub Kriteria     | [√] diterima |  |  |  |
|    |                               | yang akan diubah di                  | yang akan dirubah di  | [] ditolak   |  |  |  |
|    |                               | dalam database, klik                 | dalam database, klik  |              |  |  |  |

| 3                            | Hapus data                                        | simpan maka Data<br>pada server<br>Database akan<br>berubah<br>Data Sub Kriteria<br>yang akan hapus dari<br>dalam database, klik<br>hapus, maka Data<br>pada server Database<br>akan terhapus | simpan maka Data<br>pada server<br>Database akan<br>berubah<br>Data Sub Kriteria<br>yang akan terhapus<br>dari dalam database,<br>klik hapus, maka<br>Data pada server<br>Database akan<br>terhapus | [√] diterima<br>[] ditolak |  |
|------------------------------|---------------------------------------------------|----------------------------------------------------------------------------------------------------|----------------------------------------------------------------------------------------------------|----------------------------|--|
| Kasus hasil uji (Data salah) |                                                   |                                                                                                    |                                                                                                    |                            |  |
| No                           | Data masukkan                                     | Yang diharapkan                                                                                                    | Pengamatan                                                                                                    | Kesimpulan                 |  |
| 1                            | Masukkan data<br>tidak sesuai<br>dengan type data | Ada pesan bahwa<br>pengisian data salah                                                                                                    | Muncul pesan bahwa<br>pengisian<br>data tidak lengkap                                                                                                    | [√] diterima<br>[] ditolak |  |

# Tabel IV.4 Pengujian Sistem Data Kriteria

|    | Kasus hasil uji (Data normal)                       |                                                                                                    |                                                                                                    |                            |  |  |  |  |
|----|-----------------------------------------------------|----------------------------------------------------------------------------------------------------|----------------------------------------------------------------------------------------------------|----------------------------|--|--|--|--|
| No | Data masukkan                                       | Yang diharapkan                                                                                                    | Pengamatan                                                                                                    | Kesimpulan                 |  |  |  |  |
| 1  | Tambah data                                         | Data Kriteria yang<br>akan dimasukkan ke<br>dalam database, klik<br>tambah maka Data<br>masuk pada server<br>database         | Data Kriteria yang<br>akan dimasukkan ke<br>dalam database, klik<br>tambah maka Data<br>masuk pada server<br>database            | [√] diterima<br>[] ditolak |  |  |  |  |
| 2  | Ubah data                                           | Data Kriteria yang<br>akan dirubah di dalam<br>database, klik simpan<br>maka Data pada<br>server<br>Database akan<br>berubah  | Data Kriteria yang<br>akan dirubah di<br>dalam database, klik<br>simpan maka Data<br>pada server<br>Database akan<br>berubah     | [√] diterima<br>[] ditolak |  |  |  |  |
| 3  | Hapus data                                          | Data Kriteria yang<br>akan hapus dari dalam<br>database, klik hapus,<br>maka Data pada<br>server<br>Database akan<br>terhapus | Data Kriteria yang<br>akan terhapus dari<br>dalam database, klik<br>hapus, maka Data<br>pada server<br>Database akan<br>terhapus | [√] diterima<br>[] ditolak |  |  |  |  |
|    | Kasus hasil uji (Data salah)                        |                                                                                                    |                                                                                                    |                            |  |  |  |  |
| No | No Data masukkan Yang diharapkan Pengamatan Kesimpu |                                                                                                    |                                                                                                    |                            |  |  |  |  |

| Masukkan    | data   | Ada     | pesan | bahwa | Muncul    | pesan  | bahwa | [√] diterima |
|-------------|--------|---------|-------|-------|-----------|--------|-------|--------------|
| tidak       | sesuai | pengisi | an    |       | pengisia  | n      |       | [] ditolak   |
| dengan type | data   | data sa | lah   |       | data tida | k leng | kap   |              |

|    | Kasus hasil uji (Data normal)                     |                                                                                                    |                                                                                                    |                            |  |  |  |  |
|----|---------------------------------------------------|----------------------------------------------------------------------------------------------------|----------------------------------------------------------------------------------------------------|----------------------------|--|--|--|--|
| No | Data masukkan                                     | Yang diharapkan                                                                                                    | Pengamatan                                                                                                    | Kesimpulan                 |  |  |  |  |
| 1  | Tambah data                                       | Data Pakan yang<br>akan dimasukkan ke<br>dalam database, klik<br>tambah maka Data<br>masuk pada server<br>database         | Data Pakan yang<br>akan dimasukkan ke<br>dalam database, klik<br>tambah maka Data<br>masuk pada server<br>database            | [√] diterima<br>[] ditolak |  |  |  |  |
| 2  | Ubah data                                         | Data Pakan yang<br>akan dirubah di dalam<br>database, klik simpan<br>maka Data pada<br>server<br>Database akan<br>berubah  | Data Pakan yang<br>akan dirubah di<br>dalam database, klik<br>simpan maka Data<br>pada server<br>Database akan<br>berubah     | [√] diterima<br>[] ditolak |  |  |  |  |
| 3  | Hapus data                                        | Data Pakan yang<br>akan hapus dari dalam<br>database, klik hapus,<br>maka Data pada<br>server<br>Database akan<br>terhapus | Data Pakan yang<br>akan terhapus dari<br>dalam database, klik<br>hapus, maka Data<br>pada server<br>Database akan<br>terhapus | [√] diterima<br>[] ditolak |  |  |  |  |
|    | Kasus hasil uji (Data salah)                      |                                                                                                    |                                                                                                    |                            |  |  |  |  |
| No | Data masukkan                                     | Yang diharapkan                                                                                                    | Pengamatan                                                                                                    | Kesimpulan                 |  |  |  |  |
|    | Masukkan data<br>tidak sesuai<br>dengan type data | Ada pesan bahwa<br>pengisian<br>data salah                                                                                 | Muncul pesan bahwa<br>pengisian<br>data tidak lengkap                                                                         | [√] diterima<br>[] ditolak |  |  |  |  |

# Tabel IV.5 Pengujian Sistem data Pakan

# Tabel IV.6 Pengujian Sistem Data Analisa

|   | Kasus hasil uji (Data normal) |                                                                                                    |                                                                                                    |                            |  |  |  |
|---|-------------------------------|----------------------------------------------------------------------------------------------------|----------------------------------------------------------------------------------------------------|----------------------------|--|--|--|
| N | o Data masukkan               | Yang diharapkan                                                                                          | Pengamatan                                                                                               | Kesimpulan                 |  |  |  |
| 1 | Tambah data                   | Data Analisa yang<br>akan dimasukkan ke<br>dalam database, klik<br>tambah maka Data<br>masuk pada server | Data Analisa yang<br>akan dimasukkan ke<br>dalam database, klik<br>tambah maka Data<br>masuk pada server | [√] diterima<br>[] ditolak |  |  |  |

|    |                                  | databasa              | databasa             |              |
|----|----------------------------------|-----------------------|----------------------|--------------|
|    |                                  | ualabase              | ualabase             |              |
| 2  | Ubah data                        | Data Analisa yang     | Data Analisa yang    | [✓] diterima |
|    |                                  | akan dirubah di dalam | akan dirubah di      | [] ditolak   |
|    |                                  | database, klik simpan | dalam database, klik |              |
|    |                                  | maka Data pada        | simpan maka Data     |              |
|    |                                  | server Database akan  | pada server          |              |
|    |                                  | berubah               | Database akan        |              |
|    |                                  |                       | berubah              |              |
| 3  | Hapus data                       | Data Analisa yang     | Data Analisa yang    | [√] diterima |
|    |                                  | akan hapus dari dalam | akan terhapus dari   | [] ditolak   |
|    |                                  | database. klik hapus. | dalam database. klik |              |
|    |                                  | maka Data pada        | hapus, maka Data     |              |
|    |                                  | server Database akan  | pada server          |              |
|    |                                  | terhapus              | Database terhapus    |              |
|    |                                  | Kasus hasil uji (D    | ata salah)           |              |
| No | No Data masukkan Yang diharapkan |                       | Pengamatan           | Kesimpulan   |
|    | Masukkan data                    | Ada pesan bahwa       | Muncul pesan bahwa   | [√] diterima |
|    | tidak sesuai                     | pengisian             | pengisian            | [] ditolak   |
|    | dengan type data                 | data salah            | data tidak lengkap   |              |

#### Tabel IV.7 Pengujian Sistem laporan

| Kasus hasil uji (Data normal) |         |         |                 |         |              |         |              |
|-------------------------------|---------|---------|-----------------|---------|--------------|---------|--------------|
| No                            | o Data  |         | Yang diharapkan |         | Pengamatan   |         | Kesimpulan   |
|                               | masukk  | an      |                 |         |              |         |              |
| 1.                            | Pilih   | laporan | Tampil          | Laporan | Data         | Analisa | [√] diterima |
|                               | Analisa |         | Analisa         |         | ditampilkan  | sesuai  | [] ditolak   |
|                               |         |         |                 |         | pada laporan | Analisa |              |

### IV.2.2. Hasil Pengujian

Setelah melakukan uji coba terhadap sistem, maka dapat di simpulkan hasil

yang di dapat yaitu:

- 1. Hanya membutuhkan waktu beberapa detik dalam pembuatan laporan pemilihan pakan terbaik.
- 2. Antarmuka yang sederhana dapat mempermudah penggunaan dalam mempelajari sistem ini.

#### IV.2.3 Kelebihan Sistem

Adapun kesimpulan penulis mengenai kelebihan dari sistem yang diusulkan adalah sebagai berikut :

- Proses pendataan dan perhitungan mutasi non pegawai berdasarkan kriteria dapat memberikan keputusan dalam pemilihan pakan terbaik bisa dilakukan sekaligus dan menghasilkan laporan yang akurat.
- 2. *System* yang dirancang sudah mampu dalam laporan pemilihan pakan terbaik berupa rangking teratas hingga terendah.
- 3. *System* yang dirancang dapat membantu perusahaan dalam menentukan pemilihan pakan terbaik terbaik tiap bulannya.

#### IV.2.4 Kekurangan Sistem

Adapun kesimpulan penulis mengenai kekurangan dari sistem yang diusulkan adalah:

- Aplikasi ini hanya memunculkan data dan transaksi yang berkaitan dengan data pemilihan pakan terbaik.
- Pada Sistem ini belum mencakup sampai ke laporan pemilihan pakan terbaik perhari sehingga sulit memunculkan laporan pemilihan pakan terbaik setiap kali dibutuhkan.
- 3. Sistem yang dirancang belum berbasis *Android* sehingga tidak dapat melihat laporan pemilihan pakan terbaik di tempat dan waktu yang berbeda.